# Liste des indices de révision

La liste de révision est accessible depuis le menu fichier. Elle affiche TOUS types d'indices crées et/ou importés nécessaires à la mise à jour des fiches locataires et à la fonction de révision des loyers.

# Les (nouveaux) principes de la liste de gestion

Plus d'écran de recherche préalable, vous arrivez directement sur la liste La vague a disparu, offrant plus d'espaces dans le bas de l'écran Les menus ou boutons sont tous situés en haut de l'écran

- •Le picto 🎽 indique un menu avec un choix multiple
- Le picto > indique un bouton simple

Un filtre est accessible permettant des sous-sélections en temps réel au fur et à mesure de votre frappe.

Filtre

#### Précision

Un filtre n'est pas une recherche, il ne fait qu'éliminer les fiches hors demandes. Si vous effacez les éléments du filtre, la liste originale s'affiche à nouveau.

NB : n'est pas encore disponible sur toutes les listes mais sera déployé au fur et à mesure des versions 6.

#### Les entêtes de colonne

Chaque colonne peut être triée par ordre croissant par un simple clic sur son titre ou décroissant en cliquant à nouveau sur le titre.

**L'ordre des colonnes peut être changé temporairement** via le principe du "Drag and Drop" (glisser – déposer). Cela peut faciliter votre lecture…

# Les menus (ou boutons) communs à toutes les listes de gestion

# Le menu Actions

Jusqu'à 6 rubriques peuvent être communes aux listes… Elles ne sont visibles qu'en fonction du contexte

### **Ouvrir dans une application**

Tous les éléments affichés dans une liste de gestion peuvent être ouverts sur le logiciel de votre choix, à condition qu'il puisse lire un export de fiches. Il est donc conseillé de choisir un tableur (Excel ou Open office par exemples).

Consultez l'article sur les préférences

### Imprimer

Toutes les commandes d'impression agissent sur la sélection courante c'est à dire les fiches noircies et les fiches seront triées en fonction des préférences de l'utilisateur. A défaut de sélection, toutes les fiches présentes à l'écran seront imprimées et l'ordre d'affichage de l'écran est respecté. Cette commande permet d'imprimer la liste de trois façons différentes.

#### **Fiches**

Chaque fiche sélectionnée est imprimée avec toutes ses caractéristiques en pleine page. Présentation verticale, une page par fiche.

#### Liste

Les fiches sélectionnées sont imprimées sous forme d'une liste. Présentation horizontale.

#### Plus...

Cette commande ouvre un puissant logiciel intégré permettant de créer des états, des étiquettes ou des graphes personnels

## Sélection

Ce menu offre plusieurs options permettant de stocker des listes pour les ré-afficher par la suite. Interrogez notre service assistance si vous désirez ne savoir plus sur ce sujet.

## Trier

Donne accès à un éditeur de tri permettant des tris mono ou multi-critères, notamment quand vous désirez faire un tri d'informations qui ne sont pas indiquées dans les colonnes de la liste de gestion (tri par date de création des tiers, par exemple)

### Supprimer

La commande Supprimer permet la suppression définitive d'une ou plusieurs fiches sélectionnées (noircies) au travers d'une boîte de dialogue.

Cette suppression ne sera effective qu'après validation du mot de passe.

La suppression n'est possible que si les contraintes de suppression le permettent.

# Aller à...

Une fonction très appréciée en termes de convivialité de LSC. Présente sur les listes de gestion, elle permet de passer d'une liste à une autre en utilisant des liens existants. A partir de la liste des indices, on peut aller à la liste des locataires

# Rechercher

Cf. aide liée aux recherches sur les listes de gestion :  $\frac{accès}{a l'aide}$ 

# Créer

Permet de créer un nouvel indice

# Les menus (ou boutons) spécifiques à cette liste

# Gestion des IRL (à compter d'octobre 2022)

Ne sert en principe qu'une fois, pour passer de la gestion de l'indice IRL métropole à l'indice IRL Corse et/ou Outre-mer.

Une nouvelle rubrique est disponible à partir de la liste des indices INSEE

| Iste_IndiceINSEE 252 / 252 |                                           |                                                                                                    |                                   |  |
|----------------------------|-------------------------------------------|----------------------------------------------------------------------------------------------------|-----------------------------------|--|
| ✓ Actions                  | Aller à > Rechercher > Créer > Gestion de | es IRL > Vérifier les nouveaux indices                                                                        | Aide                              |  |
| Çode indice                | Libellé                                   | Valeur Date part                                                                                              | ution Indice précédent Augmenté % |  |
| L48                        | Indice loi 48                             | Mist Lipur des indices IRL                                                                                    | 1/2000                            |  |
| 223LC                      | 3ème trimestre 2022 (IRL)                 | > Annuler > Valider                                                                                           | 1/2022 213LC                      |  |
| 222T                       | 2ème trimestre 2022 (ICC)                 | A compter du 14 octobre 2022, les indices IRL sont déclinés en                                                | /2022                             |  |
| 222LC                      | 2ème trimestre 2022 (IRL)                 | trois séries : régions et départements d'outre-mer, Corse et<br>métropole                                     | 1/2022                            |  |
| 222C                       | 2ème trimestre 2022 (ILC)                 | Nous pronosons la codification suivante :                                                                     | /2022                             |  |
| 222A                       | 2ème trimestre 2022 (ILAT)                | - 223L = 3ème trimestre 2022 pour la métropole                                                                | /2022                             |  |
| 221T                       | 1er trimestre 2022 (ICC)                  | - 223LC = 3eme trimestre 2022 pour la corse<br>- 223LD = 3ème trimestre 2022 pour les régions et départements | 0/2022                            |  |
| 221LC                      | 1er trimestre 2022 (IRL)                  | Cotutilitaire nermet de recodifier les indices et mettre à jour les                                           | /2022                             |  |
| 221C                       | 1er trimestre 2022 (ILC)                  | fiches locataires                                                                                             | 0/2022                            |  |
| 221A                       | 1er trimestre 2022 (ILAT)                 | Tous les lots gérés sont situés                                                                               | 0/2022                            |  |
| 2208B                      | Août 2022 (BT01)                          | 🗌 en Corse                                                                                                    | //2022                            |  |
| 2207B                      | Juillet 2022 (BT01)                       | dans les régions et départements d'outre-mer                                                                  | /2022                             |  |
| 2206B                      | Juin 2022 (BT01)                          |                                                                                                    | 1/2022                            |  |
|                            |                                           | <ul> <li>Les lots gérés sont situés</li> </ul>                                                                |                                   |  |
|                            |                                           | 🗌 en métropole                                                                                                |                                   |  |
|                            | CYCLE HONORAIRES                          | 🗌 en Corse                                                                                                    | Entretien chaudière (1)           |  |
|                            | FOURNISSEURS                              | dans ies regions et departements d'outré-mér                                                                  | Entretien chauffage (3)           |  |
|                            |                                           |                                                                                                    |                                   |  |

Permettant de traiter les locataires concernés par ce changement d'indice…

• Tous les lots gérés sont situés

Cette rubrique à n'utiliser que si TOUS les lots sont dans un cas OU dans l'autre … Elle va remplacer les IRL "métropole" existants par la nouvelle série choisie

En cochant l'un des deux et en validant, le message suivant s'affichera :

| Confirmer |                                                                                                    |
|-----------|----------------------------------------------------------------------------------------------------|
|           | Les indices INSEE se terminant par 'L' seront modifiés<br>pour se terminer par 'LC''<br>Continuer ? |
|           | Annuler OK                                                                                          |

Faites OK pour confirmer ledit traitement.

• Les lots gérés sont situés

Cette rubrique est à utiliser si vos lots sont concernés par plusieurs indices IRL, donc s'ils sont dans plusieurs régions (un lot à Marseille et un à Bastia par exemple)

Vous devez cocher deux, voire trois cases (ne cocher que la lère n'aurait aucun intérêt)

Reprenons l'exemple de lots gérés dans les Bouches du Rhône et en Corse …vous cochez donc les deux premières cases :

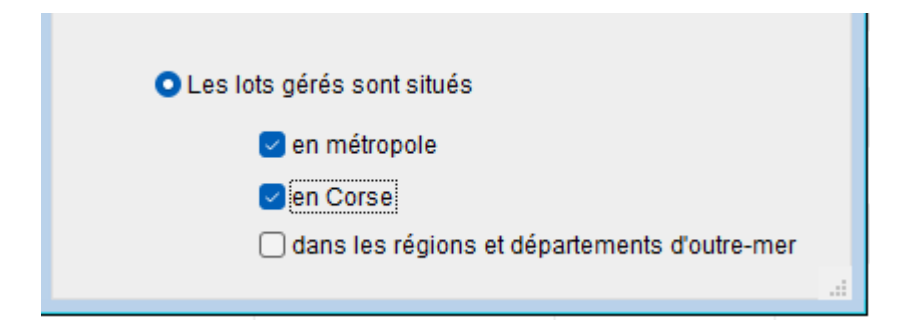

Après validation, un

message de confirmation du traitement qui va être fait est affiché

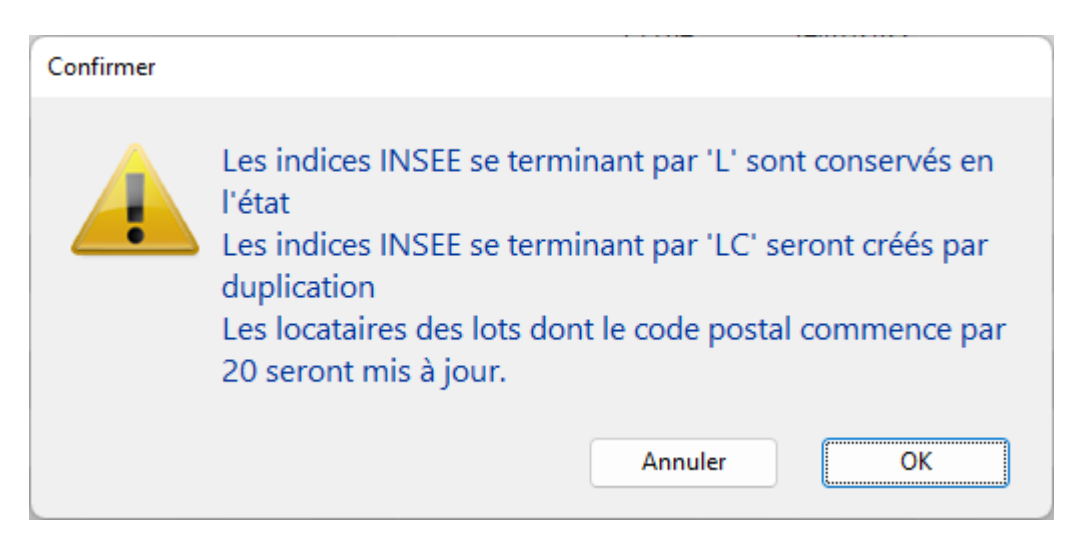

Deux indices

IRL vont donc cohabiter, un pour les lots de métropole et l'autre pour les lots de Corse. Faire OK au message créera les nouveaux indices et mettra à jour les fiches locataires concernées (ceux dont le code postal du lot commence par "20" pour la Corse ou par "97" pour l'Outre-mer)

Un message vous avertira de la fin du traitement. Après avoir cliqué sur "OK", la liste des locataires impactés par le changement d'indice sera affichée

# Vérifier les nouveaux indices

Vous pourrez vérifier les indices INSEE sur le site dédié et les importer automatiquement dans LSC. Cliquez dessus pour récupérer l'information et l'afficher dans un second tableau.

**TRES IMPORTANT** : pour que ce service fonctionne correctement, il faut que vous ayez respecté les codes indices utilisés dans Crypto, c'est notre seul moyen de contrôle.

Pour mémoire, ils sont composés de 4 caractères :

- + les deux premiers : année de référence
- + le troisième : trimestre de référence
- + le 4ème : type d'indice (T, L, C ou A)
- Exemple : 172L correspond au 2ème trimestre 2017 de l'IRL

Jusqu'à 7 indices peuvent être vérifiés (en fonction de ceux activés ou non dans les paramètres)

+ IRL métropole

+ IRL Corse

+ IRL Outre-mer

+ ILC (indice des loyers commerciaux)

+ ICC (indice de construction)

+ ILAT (indice des activités tertaires)

+ BT01

Les 7 indices INSEE provenant du site sont présentés dans des tableaux à gauche.

A droite, la correspondance dans LSC. Apparaissent en rouge les indices manquants.

+ Les indices en rouge marqués à créer le seront.

+ Ceux en noir, si cochés sont mis à jour.

- Seuls les 5 derniers indices sont présentés par série SAUF l'indice BT01, mensuel, où les 12 derniers indices récupérés
- A noter également que la rubrique "code indice précédent" est également remplie si celui-ci est retrouvé.
- Concernant l'indice ILAT, Crypto ne le proposait pas par défaut dans ses données de démarrage. Il est donc considéré comme un nouvel indice. Certains indices seront donc à créer manuellement et ceux crées

automatiquement devront être mis à jour au niveau du code indice précédent.